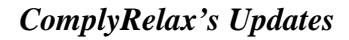

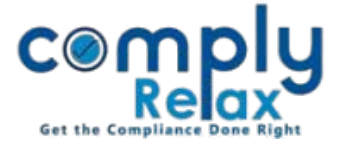

## (Form MBP - 3) Register of Investment not held in its own name by the Company

You can now prepare the register of Investment not held in its own name by the Company. You have to enter the required input in a systemized manner and your register will be prepared using those inputs.

## Dashboard ⇔ Clients ⇔ Compliance Manager ⇔ Reports ⇔ Statutory Register ⇒MBP-3

|                     | Switch Client - Switch Client -                                                                                                    |                  |
|---------------------|----------------------------------------------------------------------------------------------------|------------------|
| 📜 Masters 🛛 <       | Home / Statutory Registers / Register of Investments                                                                                                    |                  |
| 🖨 Meetings          | olghashy • nuu iiresuiteiti • Lapori registet                                                                                                    | Edit &           |
| 🖵 Corporate Actions | Register of investments not held in its own name by the company   Search:                                                                                                    | Delete<br>Button |
| Compliance Tracker  | Sr. Date of<br>No. Name of the person / depository in<br>whose name investment is held Name of the Company or Body<br>Corporate in which investment is<br>made Purpose of<br>Investment |                  |
| Associated Company  |                                                                                                    |                  |
| 🖹 Annual Filing     | Showing 1 to 1 of 1 entries Previous 1 Next                                                                                                    |                  |
| 🗐 Reports           |                                                                                                    |                  |
| 🗐 dms               |                                                                                                    |                  |
| 😲 Do's & Dont's     |                                                                                                    |                  |

For entering particulars of any investment for this register-

## Go to the Add Investment button -> Enter Details -> Submit

Use the signatory button to add *signatory* details in the register.

After filling the data you may download your register.

Go to Export register button. You will be able to see the register on next window.

A *download* button will be available there, click on it to generate excel file of your register.

You can delete or edit any transaction by clicking on the *Edit Button* or *Delete Icon* as shown in the above figure.

You can keep on adding the investment data and generate updated excel file after each entry.

Private Circulation only